## キャンセル手続き手順

① 本校 HP よりキャンセルはこちらのリンクをクリックする。

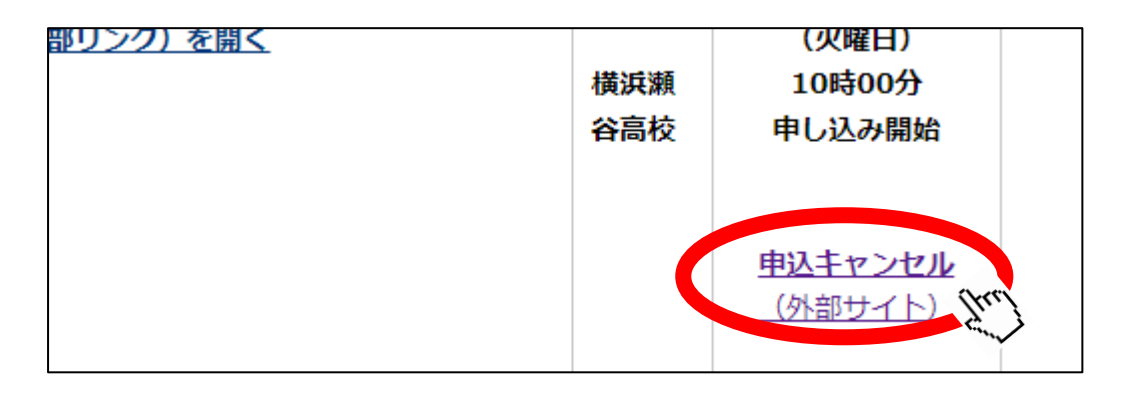

e-kanagawa サイトの照会ページへ。

整理番号とパスワードを入力し 照会する をクリックする。

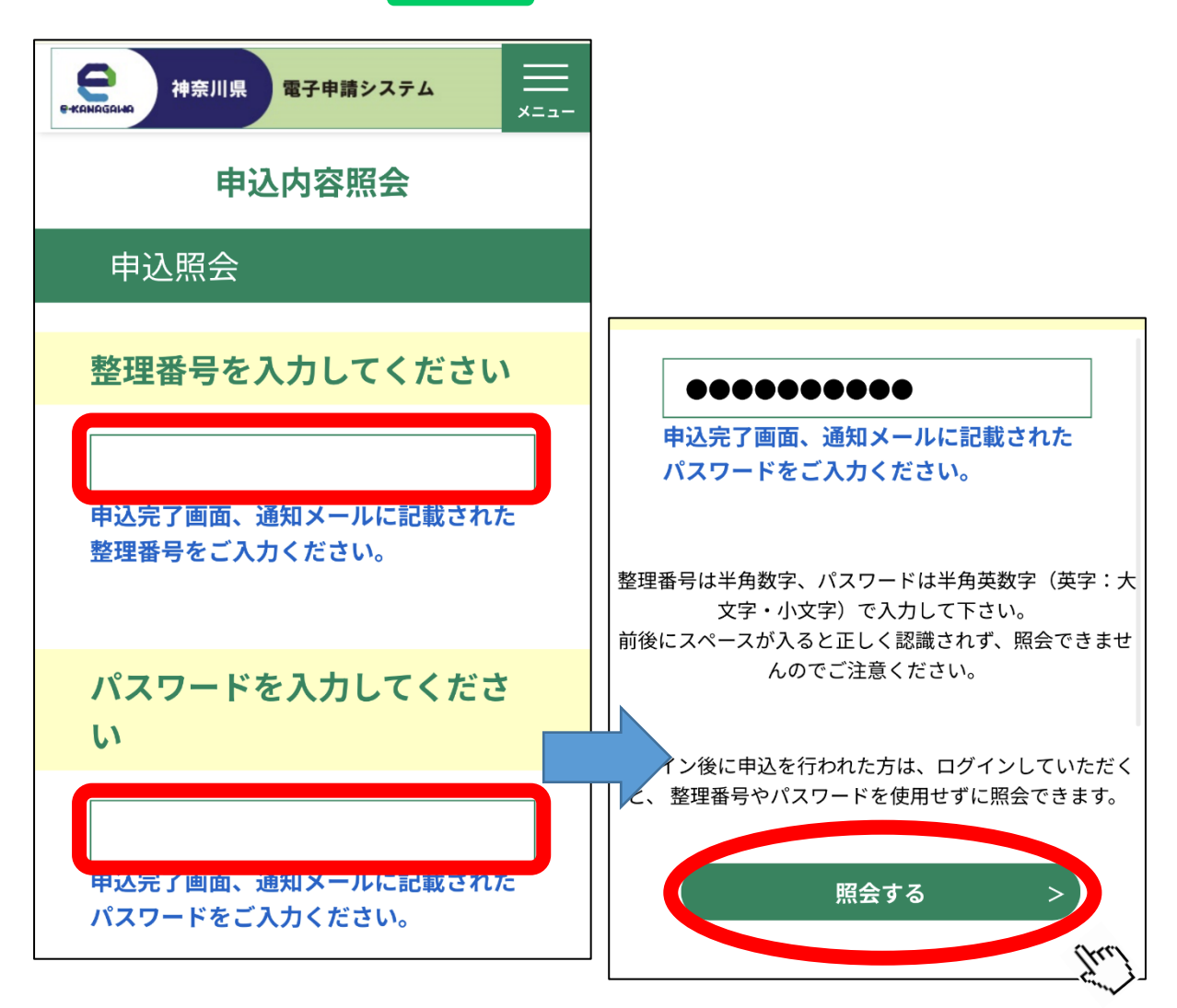

③ 申込内容を確認し、キャンセルする内容で間違いがなければ取り下げ事由を入力し、
確認へ進む をクリックする。(取下げ事由は未入力でも可)

| 中奈川県 電子申請システム       | 取下げ事由              |
|---------------------|--------------------|
| 申込内容照会              | 取下げ事由を入力してくださ<br>い |
| 申込詳細                |                    |
| 申込内容を確認してください。      | 入力文字数: 0 / 2000    |
| 手続き名                |                    |
| 仮2) 横浜瀬谷 申込フォーム     | < 詳細へ戻る            |
| 整理番号                | 確認へ進む > [hr]       |
| ****                | Sin y              |
| 処理状況                |                    |
| 処理待ち                |                    |
| 処理履歴                |                    |
| 2024年9月27日11時16分 申込 |                    |
| 伝達事項                |                    |

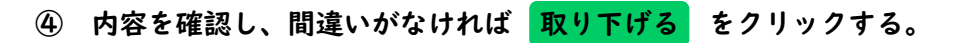

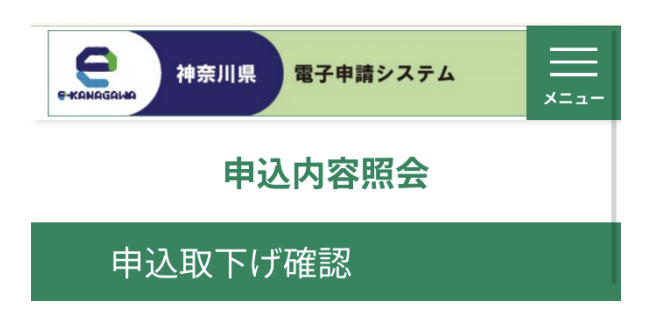

以下の申込を取下げてもよろしいですか?

手続き名

仮2) 横浜瀬谷 申込フォーム

整理番号

\*\*\*\*\*

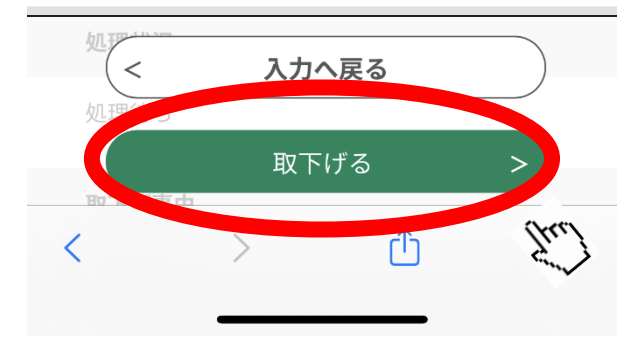

以上でキャンセル手続きは完了です。